## **User Account Management Services**

1. Launch a web browser and go to the following website: <u>MyAccount.CCSD.Net</u>.

| User Account Management Services                                                                                                    |
|----------------------------------------------------------------------------------------------------|
| Please choose an option:                                                                                                    |
| Reset Your Password or Retrieve Your Current<br>CCSD Standard ID (Active Directory)                                                                                                    |
| If you are a current employee or student, this option will allow you to result your password or retrieve your current<br>CCSD Standard User ID (Adve Directory username).                                                                                                    |
| Staff Only - Claim Your Account Information                                                                                                    |
| This process will provide you with your CCSD Standard User ID (Active Directory username) and dichot-provided<br>email address. If you have already claimed your account and just do not know your username, please click the<br>"Reset Your Pleasence or Retrieve Your Current CCSD Standard Larer ID' option. |

- If this is your first visit to this site, select the Staff Only - Claim Your Account Information option. This will aid in future password reset needs.
- \*\* This will allow you to add a phone number (SMS Text) and a non-CCSD email address for resetting your Active Directory (AD) password. \*\*

# Staff Only – Claim Your Account Information

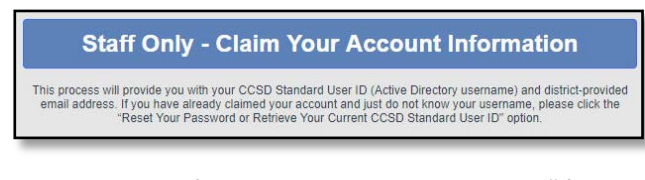

 Complete this form, to include checking the "I'm not a robot" box.

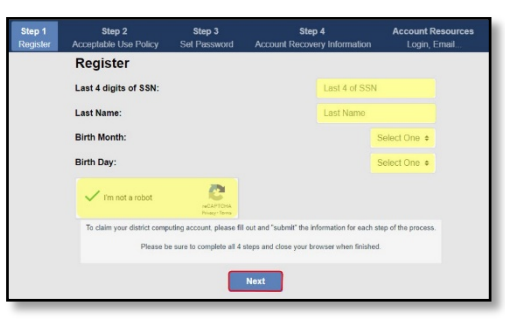

- \*\* The following message indicates a previously claimed account. Skip steps 2-8 and proceed to the **Reset your**
- Password ... section. \*\*

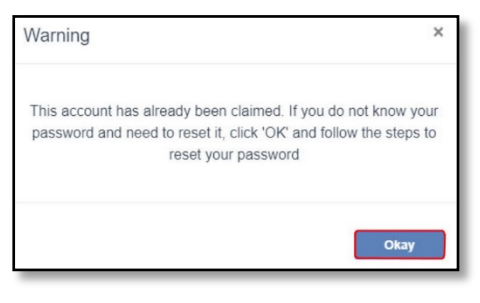

2. Review the Acceptable Use Policy (AUP).

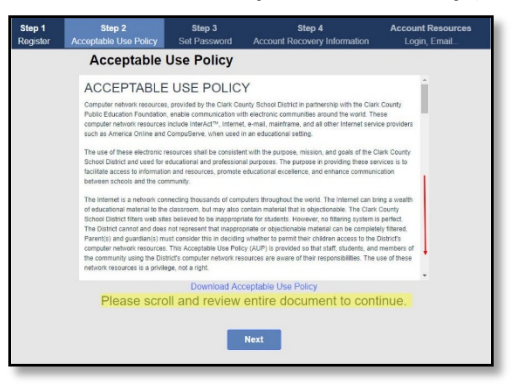

 You will need to scroll down to the bottom of the AUP and check the box, then select Next.

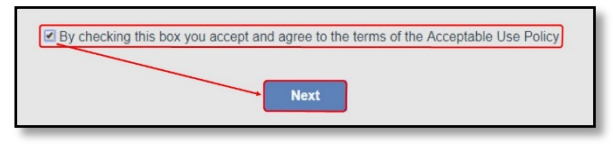

\*\* If you receive this message, the box is not checked. Scroll to the bottom of the document and select the box. \*\*

| Warning                                       | ×    |
|-----------------------------------------------|------|
| Must Accept the Use Policy before continuing. |      |
|                                               | Okay |

- 4. Set your password by typing and confirming your password in the boxes provided.
- \*\* Please review the password criteria, shown in the box. \*\*
- 5. When complete, select Next.

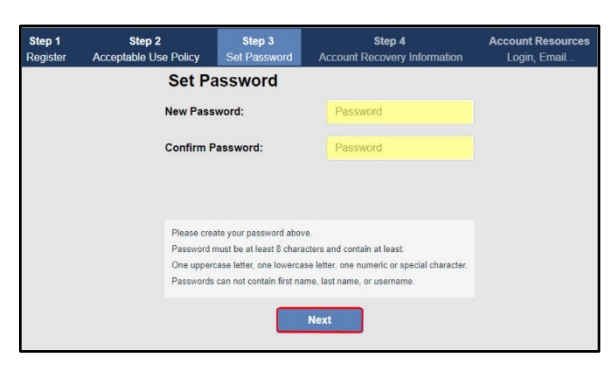

 Complete the Account Recovery Information page. Adding a recovery mobile phone number and a non-work email (personal) email address will aid in resetting a forgotten password.

\*\* You can update this information by accessing the <u>Employee Self Service</u> website (ESS.CCSD.NET). \*\*

7. When complete, select Save and Finish.

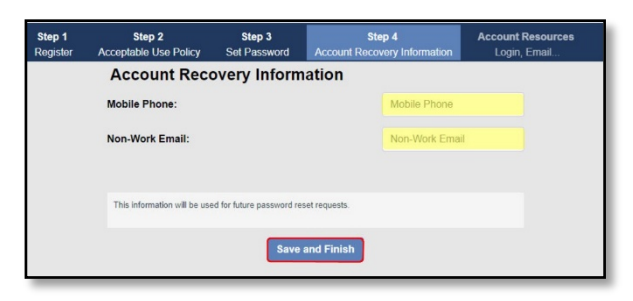

8. Review the confirmation page, then select **Done**.

| Step 1<br>Register | Step 2<br>Acceptable Use Policy                                                                               | Step 3<br>Set Password                                                                                             | Step 4<br>Account Recovery Info                                                                                                    | rmation                     | Account Resources<br>Login, Email |  |
|--------------------|----------------------------------------------------------------------------------------------------|----------------------------------------------------------------------------------------------------|----------------------------------------------------------------------------------------------------|-----------------------------|-----------------------------------|--|
|                    | Account Resource                                                                                              | es                                                                                                    |                                                                                                    |                             |                                   |  |
|                    | Name:                                                                                                    |                                                                                                    | F                                                                                                    | First and La                | ast Name                          |  |
|                    | Employee Number:                                                                                              |                                                                                                    | E                                                                                                    | Employee Number             |                                   |  |
|                    | Account Status:                                                                                               |                                                                                                    |                                                                                                    | Active                      |                                   |  |
|                    | CCSD Standard User ID:                                                                                        |                                                                                                    |                                                                                                    | Active Directory Name       |                                   |  |
|                    | CCSD Email:                                                                                                   |                                                                                                    | E                                                                                                    | Email Address               |                                   |  |
|                    | Welcome to your new account. No<br>This is your account information in<br>If you cannot gain access to your n | w that this account has b<br>cluding the list of resourc<br>esources or need further<br>User S<br>How to L<br>User | een claimed it cannot be claims<br>es available to you.<br>assistance please contact the l<br>upport Guide<br>.ogin to Google<br>Applications | ed again.<br>Help Desk at 7 | 102-799-3300 option 2             |  |
|                    |                                                                                                    |                                                                                                    | Done                                                                                                    |                             |                                   |  |

## Reset Your Password or Retrieve Your Current CCSD Standard ID (Active Directory)

\*\* Please note, this section will not function properly if you have not already "claimed" your account, as shown in the previous section (to include creating a password recovery phone number and/or non-work email address) \*\*

1. Select the **Reset your Password...** option from the MyAccount home page.

Reset Your Password or Retrieve Your Current CCSD Standard ID (Active Directory)

If you are a current employee or student, this option will allow you to reset your password or retrieve your current CCSD Standard User ID (Active Directory username).

- 2. Select one of the three options that best describe your password needs.
  - a. I know my password and just need to change it.
  - b. I have forgotten my password and need to reset it.
  - c. Forgot my CCSD Standard UserID.

#### I know my password and just need to change it

- 1. Select "I know my password and just need to change it."
- 2. Fill in the requested information.
- 3. Select Submit.

| Step 1<br>Change Your Passwo            | Step 2<br>Dord Done      |
|-----------------------------------------|--------------------------|
| Change P                                | Password                 |
| CCSD Standard UserID or Student Number: | UserID or Student Number |
| Current Password:                       | Current Password         |
| New Password:                           | New Password             |
| Confirm Password:                       | Confirm New Password     |
| V I'm not a robot                       |                          |
| Sub                                     | mit                      |

\*\* Please review the password criteria. \*\*

| Please create your password above.                                            |
|-------------------------------------------------------------------------------|
| Password must be at least 8 characters and contain at least:                  |
| One uppercase letter, one lowercase letter, one numeric or special character. |
| Passwords can not contain first name, last name, or username.                 |
| Previous passwords cannot be reused.                                          |

4. Once the password is successfully changed, this window will appear, select **Done**.

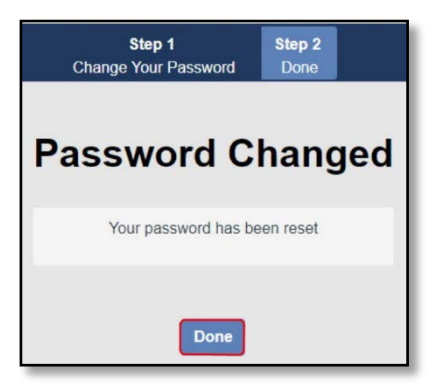

### (Continued on next page)

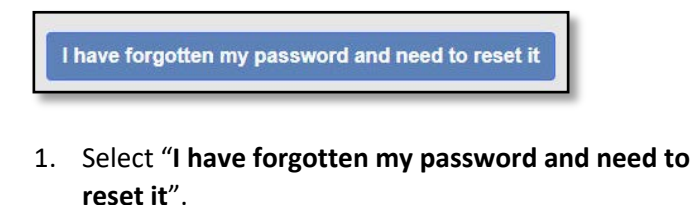

- 2. Type your CCSD Standard UserID (AD login credentials).
- 3. Check the "I'm not a robot" box.
- 4. Select Next.

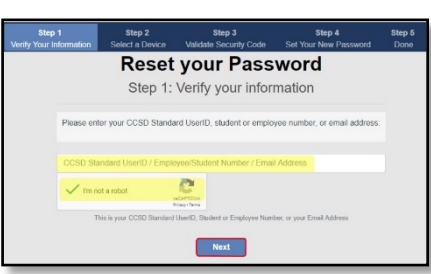

5. In the box labeled Value, enter either your nonwork email address or your mobile device's phone number.

\*\* This must be the same information that you have on record with the Employee Self Service website. \*\*

6. Select Next.

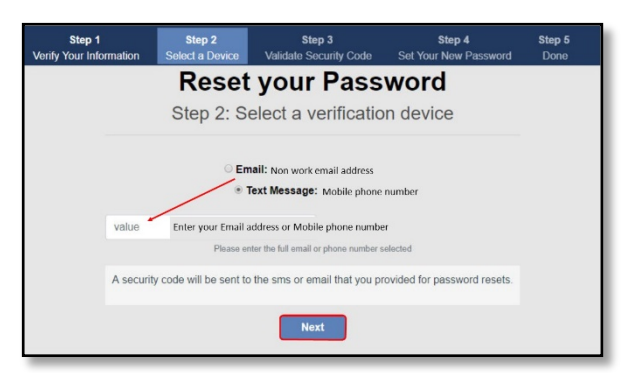

- 7. Enter the security code that was either emailed or texted to you.
- 8. Select Submit.

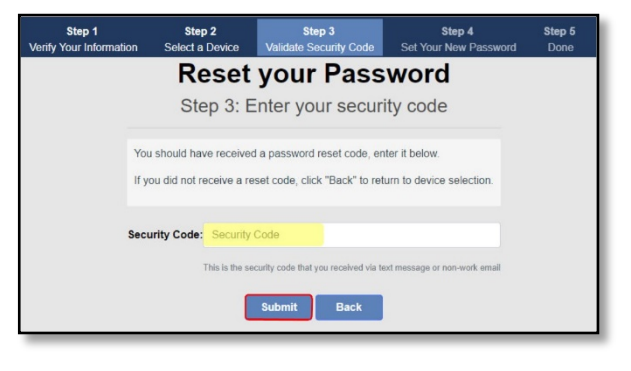

- 9. After correctly typing the code, you will need to type and a new password and confirm it.
- \*\* The password criteria will be the same as the previous section. \*\*
- 10. Select Submit.

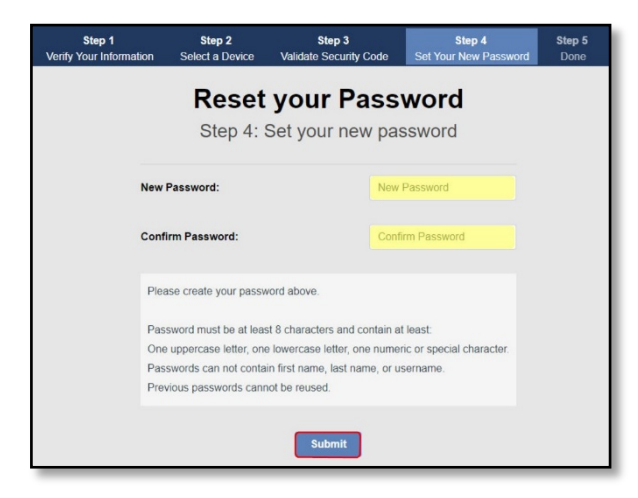

11. After successfully changing your password, select **Done**.

| Step 1<br>Verify Your Information | Step 2<br>Select a Device | Step 3<br>Validate Security Code | Step 4<br>Set Your New Password | Step 5<br>Done |
|-----------------------------------|---------------------------|----------------------------------|---------------------------------|----------------|
|                                   | Pass                      | word Chan                        | iged                            |                |
| Password Changed Successfully     |                           |                                  |                                 |                |
|                                   |                           | Done                             |                                 |                |

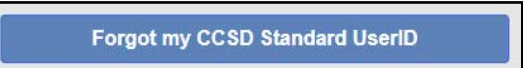

- 1. Select "Forgot my CCSD Standard UserID".
- 2. Enter your employee/student number or email address.
- 3. Check the "I'm not a robot" box.
- 4. Select Next.

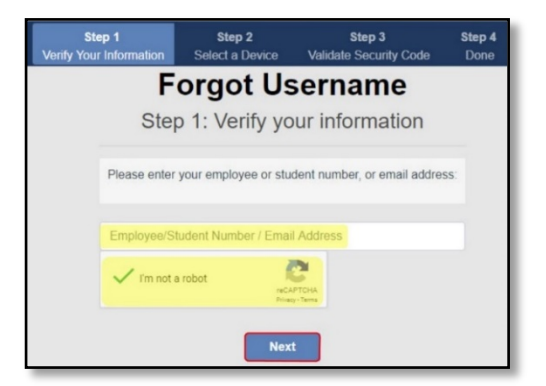

5. In the box labeled Value, enter either your nonwork email address or your mobile device's phone number.

\*\* This must be the same information that you have on record with the Employee Self Service website. \*\*

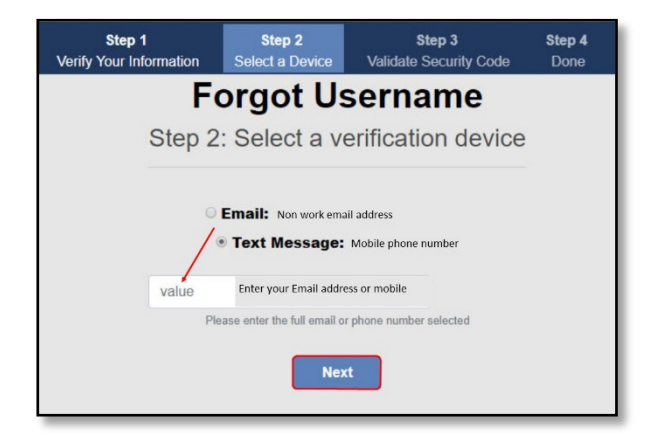

- 6. Enter the security code that was either emailed or texted to you.
- 7. Select Submit.

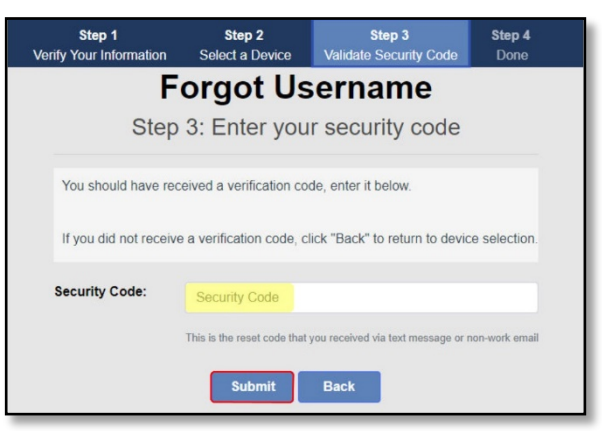

- 8. Note your CCSD Standard User ID (AD Username).
- 9. Select Done.

| Step 1<br>Verify Your Information | Step 2<br>Select a Device | <b>Step 3</b><br>Validate Security Code | Step 4<br>Done |
|-----------------------------------|---------------------------|-----------------------------------------|----------------|
| L                                 | Jser Acc                  | ount                                    |                |
| CCSD St                           | andard User ID: AD U      | Isername                                |                |
|                                   | Don                       | e                                       |                |

If you have any problems or questions about resetting your Active Directory (AD) password, please see your Site Based Technician or contact the USS Help Desk at 702-799-3300.